# **BAB IV**

# HASIL PENELITIAN

#### 4.1. Deskripsi Hasil Penelitian

### 4.1.1. Daftar Situs Bermuatan Negatif

*Proxy server* tidak akan bekerja tanpa adanya daftar dari web-web yang akan diblokir, untuk itu penulis mengambilnya dari trustpositif.kominfo.go.id. Data tersebut berbentuk daftar url yang berjumlah lebih dari 700.000 url. Untuk data url web-web yang di batasi aksesnya di jam-jam tertentu, penulis membuat daftar yang terpisah dengan jumlah 6 url dengan pembatasan waktu akses yang bisa dibuka hanya di jam istirahat, yaitu jam 12:00-13:00. Berikut ini adalah sebagian daftar situs yang diblok:

| GNU nano 2.2.6       | File: /etc/squid3/url |
|----------------------|-----------------------|
|                      |                       |
| xxvideoss.org        |                       |
| kamarana.com         |                       |
| streamingbokep.co    |                       |
| domsubtube.com       |                       |
| latinotwinktube.com  |                       |
| wattube.com          |                       |
| verytwinks.com       |                       |
| twinkertube.com      |                       |
| gayboyporn.tv        |                       |
| sexindiaporno.com    |                       |
| alsoporn.com         |                       |
| gayporn.pro          |                       |
| xxxgaypornvideos.com |                       |
| progaysex.com        |                       |
| 6gayvideos.com       |                       |
| specialgayporn.com   |                       |
| finegaysex.com       |                       |
| wildmaleporn.com     |                       |
| pentasex.com         |                       |
| critasex.org         |                       |
| ceritasex17tahun.net |                       |
| birahisex.com        |                       |
| ceritasex.bid        |                       |
| ceritasexstante.com  |                       |

#### Gambar 4.1. Daftar Web Bermuatan Negatif pada Squid

```
#daftar web yang hanya dibuka pada jam 12:00-13:00
facebook.com
twitter.com
instagram.com
*.lk21.com
*.ganool.com
```

#### Gambar 4.2. Daftar Web yang Diblok pada Jam Tertentu

#### 4.1.2. Hasil Perancangan Sistem

Dalam perancangan sistem, langkah awal yang diambil adalah mempersiapkan setiap kebutuhan, mulai dari hardware hingga *software* yang dipakai. Berikut ini adalah perancangan sistem yang dipakai di dalam penelitian.

### 4.1.2.1. Hasil Routing

Komputer server dalam penelitian ini menggunakan 2 NIC, dimana 1 NIC digunakan untuk menghubungkan ke jaringan Internet, dan yang satu lagi digunakan untuk jaringan lokal. Eth0 digunakan sebagai jaringan yang terhubung dengan Internet dengan pengaruran ip secara DHCP, sedangkan eth1 digunakan sebagai jaringan lokal dengan IP *static* 192.1.1.1. Konfigurasinya adalah sebagai berikut:

```
auto eth0
iface eth0 inet dhcp
auto eth1
iface eth1 inet static
address 192.1.1.11
netmask 255.255.255.0
network 192.1.1.0
broadcast 192.1.1.255
gateway 192.1.1.1
```

Konfigurasi dalam membuat routing NAT adalah sebagai berikut:

Iptables -t nat -A POSTROUTING -o eth0 -j MASQUERADE

#### 4.1.2.2. Hasil DHCP Server

DHCP server dibuat untuk memberikan IPAddress, alamat gateway, dan alamt

DNS secara otomatis kepada setiap pengguna yang terhubung ke jaringan.

Konfigurasinya adalah sebagai berikut:

```
option domain-name "teknikelektro-unj";
optiom domain-name-servers 192.168.1.1, 180.131.144.144,
180.131.145.145, 8.8.8.8;
default-lease-time 600;
max-lease-time 7200;
subnet 192.1.1.0 netmask 255.255.255.0{
    range dynaic-bootp 192.1.1.12 192.1.1.254;
    option broadcast-address 192.1.1.255;
    option router 192.1.1.11;
```

## 4.1.2.3. Konfigurasi Squid

Dalam pengkonfigurasian *squid*, versi *squid* yang dipakai adalah *squid*3 yang digunakan sebagai pembatas akses berdasarkan web-web yang bermuatan negatif. Jenis *squid* yang dipakai dalam penelitian ini adalah *squid* transparent proxy, dimana admin tidak perlu melakukan *setting proxy* pada *web browser* tiap *user* dan langsung diarahkan ke *proxy server*. Konfigurasinya adalah sebagai berikut:

http\_port 3128 transparent

Setelah konfigurasi *squid* transprent, maka digunakan fitur *cache manager*. *Cache manager* adalah *email address* dari pengelola *proxy server* yang akan menerima *email* jika *proxy server* tidak aktif. Dalam penelitian menggunakan unj.ac.id sebagai *email address* dari pengelola *proxy server*. Konfigurasinya adalah sebagai berikut:

Cache\_mrg unj.ac.id

*Visible hostname* digunakan untuk menampilkan *hostname* yang berbeda pada pesan *error* saat *user* mencoba mengakses web yang diblokir. Dalam penelitian ini *visible hostname* yang digunakan adalah proxy.unj.ac.id. Konfigurasinya adalah sebagai berikut:

Visible hostname proxy.unj.ac.id

Setelah itu, dilakukan konfigurasi terhadap lokasi *cache squid* yang digunakan sebagai tempat dimana laman-laman web yang disimpan oleh *squid*. Konfigurasinya adalah sebagai berikut:

#cache dir ufs /var/spool/squid3 100 16 256

Langkah selanjutnya adalah mengkonfigurasi *squid access list* sebagai pembatas atau penyaring paket yang tidak diinginkan. Dalam penelitian, *access list* digunakan untuk menyaring url dari web-web yang bermuatan negatif dan web-web yang dibatasi aksesnya. *Access list* disini hanya memperbolehkan *host* tertentu untuk mengakses sumber daya Internet dan menolak *host* tertentu yang mengakses sumber daya Internet berupa web bermuatan nagatif dan web yang tidak berhubungan dengan pembelajaran. Konfigurasinya adalah sebagai berikut:

```
acl url dstdomain "/etc/squid3/url"
acl key url_regex -i "/etc/squid3/key"
acl lan src 192.1.1.0/24
```

Setelah mengkonfigurasi *access list*, maka http access lah yang memperbolehkan atau membatasi *access list* tersebut. Konfigurasinya adalah sebagai berikut:

http\_access deny url
http\_access deny key
http\_access allow lan
http\_access allow all

#### 4.1.2.4. Konfigurasi Iptables

Iptables disini dugunakan untuk mengalihkan semua dengan koneksi dengan

port 80 menuju port 3128. Konfigurasinya adalah sebagai berikut:

```
Iptables -t nat -A PREROUTING -p tcp -dport 80 -j REDIRECT --to-
port 312
```

Untuk membatasi akses web-web tertentu dengan waktu akses yang telah ditentukan, maka digunakan konfigurasi pada *iptables*. Konfigurasinya adalah sebagai berikut:

Iptables -A FORWARD -p tcp -m tcp --sport 443 -m string --string "facebook" --algo bm -m time -timestart 08:00 -timestop 12:00 -j DROP Iptables -A FORWARD -p tcp -m tcp --sport 80 -m string --string "facebook" --algo bm -m time -timestart 08:00 -timestop 12:00 -j DROP Iptables -A FORWARD -p tcp -m tcp --dport 443 -m string --string "facebook" --algo bm -m time -timestart 08:00 -timestop 12:00 -j DROP Iptables -A FORWARD -p tcp -m tcp --dport 80 -m string --string "facebook" --algo bm -m time -timestart 08:00 -timestop 12:00 -j DROP Iptables -A FORWARD -p tcp -m tcp --sport 443 -m string --string "facebook" --algo bm -m time -timestart 13:00 -timestop 17:00 -j DROP Iptables -A FORWARD -p tcp -m tcp --sport 80 -m string --string "facebook" --algo bm -m time -timestart 13:00 -timestop 17:00 -j DROP Iptables -A FORWARD -p tcp -m tcp --dport 443 -m string --string "facebook" --algo bm -m time -timestart 13:00 -timestop 17:00 -j DROP Iptables -A FORWARD -p tcp -m tcp --dport 80 -m string --string "facebook" -- algo bm -m time -timestart 13:00 -timestop 17:00 -j DROP

## 4.2. Hasil Data Penelitian

Setelah pengujian sistem dilakukan, maka data hasil tersebut dimasukkan ke dalam tabel parameter.

| URL Web         | Parameter |            |          |       |  |  |  |  |
|-----------------|-----------|------------|----------|-------|--|--|--|--|
|                 | Ping      | Traceroute | Nslookup | Akses |  |  |  |  |
| Wattube.com     | Ya        | Ya         | Tidak    | Tidak |  |  |  |  |
| Alsoporn.com    | Ya        | Ya         | Tidak    | Tidak |  |  |  |  |
| Pornaga.com     | Ya        | Ya         | Tidak    | Tidak |  |  |  |  |
| Nekopoi.bid     | Ya        | Ya         | Tidak    | Tidak |  |  |  |  |
| Russianrape.org | Ya        | Ya         | Tidak    | Tidak |  |  |  |  |

Tabel 4.1. Parameter Hasil Pembatasan Akses Web

Untuk pengujian pembatasan akses web pada jam tertentu dilakukan pada jam 13:01 – 14:30.

Tabel 4.2. Parameter Hasil Pembatasan Akses Web Pada Jam Tertentu

| URL Web         | Parameter |            |          |       |  |  |
|-----------------|-----------|------------|----------|-------|--|--|
|                 | Ping      | Traceroute | Nslookup | Akses |  |  |
| *.facebook.com  | Ya        | Ya         | Tidak    | Tidak |  |  |
| *.youtube.com   | Ya        | Ya         | Tidak    | Tidak |  |  |
| *.instagram.com | Ya        | Ya         | Tidak    | Tidak |  |  |

#### 4.2.1. Test Ping

*Test ping* merupakan salah satu cara yang dilakukan untuk mengetahui lancar/tidaknya koneksi ke situs yang dituju.

C:\Users\dianksp>ping wattube.com Pinging wattube.com [162.251.111.166] with 32 bytes of data: Reply from 162.251.111.166: bytes=32 time=197ms TTL=249 Reply from 162.251.111.166: bytes=32 time=214ms TTL=249 Reply from 162.251.111.166: bytes=32 time=197ms TTL=249 Reply from 162.251.111.166: bytes=32 time=197ms TTL=249 Ping statistics for 162.251.111.166: Packets: Sent = 4, Received = 4, Lost = 0 (0% loss), Approximate round trip times in milli-seconds: Minimum = 197ms, Maximum = 214ms, Average = 201ms

Gambar 4.3. Hasil Ping wattube.com

Hasil *test ping* terhadap situs wattube.com menunjukkan bahwa situs ini memiliki *IP address* 162.251.11.166 dan memiliki koneksi yang lancar.

| C:\Users\dianksp>ping alsoporn.com                                                                                                    |
|----------------------------------------------------------------------------------------------------|
| Pinging alsoporn.com [104.18.45.94] with 32 bytes of data:<br>Reply from 104.18.45.94: bytes=32 time=261ms TTL=249<br>Reply from 104.18.45.94: bytes=32 time=260ms TTL=249<br>Reply from 104.18.45.94: bytes=32 time=263ms TTL=249<br>Request timed out. |
| Ping statistics for 104.18.45.94:<br>Packets: Sent = 4, Received = 3, Lost = 1 (25% loss),<br>Approximate round trip times in milli-seconds:<br>Minimum = 260ms, Maximum = 263ms, Average = 261ms                                                        |

Gambar 4.4. Hasil Ping alsoporn.com

Hasil *test ping* terhadap situs alsoporn.com menunjukkan bahwa situs ini memiliki *IP address* 104.18.45.94 dan memiliki koneksi yang lancar.

| C:\Users\dianksp>ping pornaga.com                                                                                                    |
|----------------------------------------------------------------------------------------------------|
| Pinging pornaga.com [208.94.232.71] with 32 bytes of data:<br>Reply from 208.94.232.71: bytes=32 time=252ms TTL=249<br>Reply from 208.94.232.71: bytes=32 time=254ms TTL=249<br>Reply from 208.94.232.71: bytes=32 time=252ms TTL=249<br>Reply from 208.94.232.71: bytes=32 time=252ms TTL=249 |
| Ping statistics for 208.94.232.71:<br>Packets: Sent = 4, Received = 4, Lost = 0 (0% loss),<br>Approximate round trip times in milli-seconds:<br>Minimum = 252ms, Maximum = 254ms, Average = 252ms                                                                                              |

Gambar 4.5. Hasil Ping pornaga.com

Hasil *test ping* terhadap situs pornaga.com menunjukkan bahwa situs ini memiliki *IP address* 208.94.232.71 dan memiliki koneksi yang lancar.

| C:∖Users∖dianksp>ping nekopoi.bid                                                                                                    |                                                                                                   |
|----------------------------------------------------------------------------------------------------|---------------------------------------------------------------------------------------------------|
| Pinging nekopoi.bid [104.24.108.54] with<br>Reply from 104.24.108.54: bytes=32 time=<br>Reply from 104.24.108.54: bytes=32 time=<br>Reply from 104.24.108.54: bytes=32 time=<br>Reply from 104.24.108.54: bytes=32 time= | 32 bytes of data:<br>24ms TTL=248<br>30ms TTL=248<br>23ms TTL=248<br>23ms TTL=248<br>24ms TTL=248 |
| Ping statistics for 104.24.108.54:<br>Packets: Sent = 4, Received = 4, Los<br>Approximate round trip times in milli-se<br>Minimum = 23ms, Maximum = 30ms, Aver                                                           | t = 0 (0% loss),<br>conds:<br>age = 25ms                                                          |

Gambar 4.6. Hasil Ping nekopoi.bid

Hasil test ping terhadap situs nekopoi.bid menunjukkan bahwa situs ini memiliki

IP address 104.24.108.54 dan memiliki koneksi yang lancar.

| C:\Users\dianksp>ping russianrape.org                                                                                                    |
|----------------------------------------------------------------------------------------------------|
| Pinging russianrape.org [94.102.56.130] with 32 bytes of data:<br>Reply from 94.102.56.130: bytes=32 time=178ms TTL=248<br>Reply from 94.102.56.130: bytes=32 time=178ms TTL=248<br>Reply from 94.102.56.130: bytes=32 time=178ms TTL=248<br>Reply from 94.102.56.130: bytes=32 time=177ms TTL=248 |
| Ping statistics for 94.102.56.130:<br>Packets: Sent = 4, Received = 4, Lost = 0 (0% loss),<br>Approximate round trip times in milli-seconds:<br>Minimum = 177ms, Maximum = 178ms, Average = 177ms                                                                                                  |

Gambar 4.7. Hasil Ping russianrape.org

Hasil *test ping* terhadap situs wattube.com menunjukkan bahwa situs ini memiliki *IP address* 94.102.56.130 dan memiliki koneksi yang lancar.

| C:\Users\dianksp>ping facebook.com                                                                                                    |
|----------------------------------------------------------------------------------------------------|
| Pinging facebook.com [157.240.13.35] with 32 bytes of data:<br>Reply from 157.240.13.35: bytes=32 time=29ms TTL=53<br>Reply from 157.240.13.35: bytes=32 time=32ms TTL=53<br>Reply from 157.240.13.35: bytes=32 time=29ms TTL=53<br>Reply from 157.240.13.35: bytes=32 time=30ms TTL=53 |
| Ping statistics for 157.240.13.35:<br>Packets: Sent = 4, Received = 4, Lost = 0 (0% loss),<br>Approximate round trip times in milli-seconds:<br>Minimum = 29ms, Maximum = 32ms, Average = 30ms                                                                                          |

Gambar 4.8. Hasil Ping facebook.com

Hasil *test ping* terhadap situs facebook.com menunjukkan bahwa situs ini memiliki *IP address* 157.240.13.35 dan memiliki koneksi yang lancar. *Test ping* pada situs ini dilakukan bukan pada jam istirahat, tetapi pada saat hak akses diblokir.

Gambar 4.9. Hasil Ping instagram.com

Hasil *test ping* terhadap situs wattube.com menunjukkan bahwa situs ini memiliki *IP address* 52.44.104.241 dan memiliki koneksi yang lancar. *Test ping* pada situs ini dilakukan bukan pada jam istirahat, tetapi pada saat hak akses diblokir.

| C:\Users\dianksp>ping youtube.com                                                                                                    |
|----------------------------------------------------------------------------------------------------|
| Pinging youtube.com [172.217.24.110] with 32 bytes of data:<br>Reply from 172.217.24.110: bytes=32 time=34ms TTL=53<br>Reply from 172.217.24.110: bytes=32 time=20ms TTL=53<br>Reply from 172.217.24.110: bytes=32 time=28ms TTL=53<br>Reply from 172.217.24.110: bytes=32 time=28ms TTL=53 |
| Ping statistics for 172.217.24.110:<br>Packets: Sent = 4, Received = 4, Lost = 0 (0% loss),<br>Approximate round trip times in milli-seconds:<br>Minimum = 28ms, Maximum = 34ms, Average = 30ms                                                                                             |

Gambar 4.10. Hasil Ping youtube.com

Hasil *test ping* terhadap situs wattube.com menunjukkan bahwa situs ini memiliki *IP address* 172.217.24.110 dan memiliki koneksi yang lancar. *Test ping* pada situs ini dilakukan bukan pada jam istirahat, tetapi pada saat hak akses diblokir.

### 4.2.2. Test Traceroute

Test traceroute merupakan salah satu cara untuk mengetahui jalur yang dilalui untuk menuju ke *IP address* dari url yang di masukkan.

| C:\Use<br>Tracio            | ers\a                                                          | liank<br>oute                                | sp>t:<br>to w                          | race:<br>attu                          | rt wat<br>be.com                  | :tub<br>1 [1                           | e.com<br>80.131.146.7]                                                                                                    |
|-----------------------------|----------------------------------------------------------------|----------------------------------------------|----------------------------------------|----------------------------------------|-----------------------------------|----------------------------------------|----------------------------------------------------------------------------------------------------|
| over a                      | a max                                                          | kimum                                        | of                                     | 30 h                                   | ops:                              |                                        |                                                                                                    |
| 123456789                   | <pre>&lt;1     2     &lt;1     1     3 180 359     * 372</pre> | ms<br>ms<br>ms<br>ms<br>ms<br>ms<br>ms<br>ms | <1<br>3<br>1<br>2<br>181<br>359<br>372 | es<br>es<br>es<br>es<br>es<br>es<br>es | <1<br>2<br>1<br>181<br>359<br>372 | ms<br>ms<br>ms<br>ms<br>ms<br>ms<br>ms | 192.1.1.11<br>192.168.16.1<br>192.168.2?.254<br>103.8.12.1<br>180.240.191.117<br>180.240.190.214<br>80.249.210.222<br>Request timed out.<br>114-0-15-53.resources.indosat.com [114.0.15.53] |
| 10<br>11<br>12<br>54]<br>13 | *<br>375<br>371<br>372                                         | MS<br>MS<br>MS                               | *<br>375<br>375<br>372                 | MS<br>MS<br>MS                         | *<br>375<br>371<br>372            | MS<br>MS<br>MS                         | Request timed out.<br>114-4-19-78.resources.indosat.com [114.4.19.78]<br>114-4-101-254.resources.indosat.com [114.4.101.2<br>180.131.146.7                                                  |
| Trace                       | com                                                            | plete                                        |                                        |                                        |                                   |                                        |                                                                                                    |

Gambar 4.11. Hasil Traceroute wattube.com

Hasil *test traceroute* pada wattube.com menunjukkan bahwa jalur yang dilalui oleh url ini adalah 180.131.146.7

| C:\Us         | ers\           | diar         | ıksp>tı      | race         | ert als          | sopc | 0rn.com                                |           |
|---------------|----------------|--------------|--------------|--------------|------------------|------|----------------------------------------|-----------|
| Traci<br>over | ng ro<br>a max | oute<br>ximu | to a<br>to a | lso)<br>30 ] | porn.co<br>nops: | om I | [104.18.45.94]                         |           |
| 1             | <1             | ms           | <1           | ms           | <1               | ms   | 192.1.1.11                             |           |
| 2             | 2              | ms           | 2            | ms           | 2                | ms   | 192.168.16.1                           |           |
| 3             | <1             | ms           | 1            | ms           | 1                | ms   | 192.168.27.254                         |           |
| 4             | 1              | ms           | 1            | ms           | 1                | ms   | 103.8.12.1                             |           |
| 5             | 3              | ms           | 3            | ms           | 3                | ms   | 180.240.191.117                        |           |
| 6             | 200            | ms           | 183          | ms           | 183              | ms   | 180.240.192.214                        |           |
| 7             | 192            | ms           | 192          | ms           | 192              | ms   | cloudflare.as13335.any2ix.coresite.com | [206.72.2 |
| 11.63         | ]              |              |              |              |                  |      | 2                                      |           |
| 8             | 259            | ms           | 263          | ms           | 260              | ms   | 104.18.45.94                           |           |
| Trace         | com            | plet         | e.           |              |                  |      |                                        |           |

Gambar 4.12. Hasil Traceroute alsoporn.com

Hasil test traceroute pada wattube.com menunjukkan bahwa jalur yang dilalui

oleh url ini adalah 104.18.56.94

| C:\Us                                | ers\d                                 | liank                                  | ksp>tr                               | •ace                                   | rt porna                                                   | ga.com                                                                                                    |
|--------------------------------------|---------------------------------------|----------------------------------------|--------------------------------------|----------------------------------------|------------------------------------------------------------|----------------------------------------------------------------------------------------------------|
| Traci<br>over a                      | ng ro<br>a max                        | ute<br>kimum                           | to po<br>1 of 3                      | irna<br>10 h                           | iga.com l<br>iops:                                         | 208.94.232.71]                                                                                                    |
| 1<br>2<br>3<br>4<br>5<br>6<br>7<br>8 | <1<br>2<br><1<br>3<br>24<br>18<br>179 | MS<br>MS<br>MS<br>MS<br>MS<br>MS<br>MS | <1<br>2<br>1<br>3<br>22<br>18<br>179 | MS<br>MS<br>MS<br>MS<br>MS<br>MS<br>MS | <pre>&lt;1 ms 2 ms 1 ms 1 ms 3 ms 22 ms 18 ms 179 ms</pre> | 192.1.1.11<br>192.168.16.1<br>192.168.27.254<br>103.8.12.1<br>180.240.191.117<br>180.240.204.44<br>180.240.204.45<br>9-1-33.ear3.LosAngeles1.Level3.net [4.79.136.61 |
| 9<br>10<br>4]<br>11                  | *<br>248<br>252                       | ms<br>ms                               | *<br>248<br>253                      | ms<br>ms                               | *<br>248 ms<br>252 ms                                      | Request timed out.<br>WEBAZILLA-L.ear3.Dallas1.Level3.net [4.14.130.2<br>208.94.232.71                                                                               |
| Trace                                | comp                                  | plete                                  | ÷ _                                  |                                        |                                                            |                                                                                                    |

Gambar 4.13. Hasil Traceroute pornaga.com

Hasil *test traceroute* pada pornaga.com menunjukkan bahwa jalur yang dilalui oleh url ini adalah 208.94.232.71.

| C:\Use           | C:\Users\dianksp>tracert nekopoi.bid                                       |                                         |                                 |                                                                       |  |  |  |  |  |  |
|------------------|----------------------------------------------------------------------------|-----------------------------------------|---------------------------------|-----------------------------------------------------------------------|--|--|--|--|--|--|
| Tracii<br>over a | Fracing route to nekopoi.bid [104.24.109.54]<br>over a maximum of 30 hops: |                                         |                                 |                                                                       |  |  |  |  |  |  |
| 1<br>2<br>3<br>4 | <1 ms<br>3 ms<br><1 ms<br>1 ms                                             | <pre>&lt;1 ms 2 ms 1 ms 1 ms 1 ms</pre> | <1 ms<br>2 ms<br>1 ms<br>1 ms   | 192.1.1.11<br>192.168.16.1<br>192.168.27.254<br>103.8.12.1            |  |  |  |  |  |  |
| 5<br>6<br>7<br>8 | 3 ms<br>19 ms<br>19 ms<br>23 ms                                            | 3 ms<br>19 ms<br>18 ms<br>23 ms         | 3 ms<br>19 ms<br>19 ms<br>24 ms | 180.240.191.117<br>180.240.204.13<br>162.158.160.253<br>104.24.109.54 |  |  |  |  |  |  |
| Trace            | complete                                                                   | -                                       |                                 |                                                                       |  |  |  |  |  |  |

Gambar 4.14. Hasil Traceroute nekopoi.bid

Hasil *test traceroute* pada nekopoi.bid menunjukkan bahwa jalur yang dilalui oleh url ini adalah 104.24.109.54.

| C:\Us           | :\Users\dianksp>tracert russianrape.org |             |                    |              |                   |      |                                               |  |  |  |  |  |
|-----------------|-----------------------------------------|-------------|--------------------|--------------|-------------------|------|-----------------------------------------------|--|--|--|--|--|
| Traci<br>over a | ng ro<br>a max                          | outo<br>xim | e to ri<br>um of ( | ussi<br>30 } | ianrape<br>10ps : | e.or | g [94.102.56.130]                             |  |  |  |  |  |
| 1               | <1                                      | ms          | <1                 | ms           | <1                | MS   | 192.1.1.11                                    |  |  |  |  |  |
| 2               | 2                                       | ms          | 2                  | ms           | 2                 | ms   | 192.168.16.1                                  |  |  |  |  |  |
| 3               | <1                                      | MS          | 1                  | ms           | 1                 | ms   | 192.168.27.254                                |  |  |  |  |  |
| 4               | 1                                       | ms          | 1                  | ms           | 1                 | ms   | 103.8.12.1                                    |  |  |  |  |  |
| 5               | 2                                       | ms          | 3                  | ms           | 2                 | ms   | 180.240.191.117                               |  |  |  |  |  |
| 6               | 181                                     | ms          | 181                | ms           | 183               | ms   | 180.240.190.214                               |  |  |  |  |  |
| 7               | ×                                       |             | ×                  |              | ×                 |      | Request timed out.                            |  |  |  |  |  |
| 8               | 178                                     | MS          | 178                | MS           | 178               | MS   | no-reverse-dns-configured.com [94.102.56.130] |  |  |  |  |  |
| Trace           | comj                                    | plet        | te.                |              |                   |      |                                               |  |  |  |  |  |

Gambar 4.15. Hasil Traceroute russianrape.org

Hasil *test traceroute* pada russianrape.org menunjukkan bahwa jalur yang dilalui oleh url ini adalah 208.94.232.71.

| C:/O | sers\0    | lia  | nksp≻tı | race | ert fac | ebo | ook.com                                                            |
|------|-----------|------|---------|------|---------|-----|--------------------------------------------------------------------|
| Trac | ina ra    | nuti | e to fa | acel | hook.co | nm  | [157.240.3.35]                                                     |
| over | a max     | cim  | um of 3 | 30 1 | hops:   |     |                                                                    |
|      |           |      |         |      | - F -   |     |                                                                    |
| 1    | <1        | ms   | <1      | ms   | <1      | MS  | 192.1.1.11                                                         |
| 2    | 2         | ms   | 3       | ms   | 2       | MS  | 192.168.16.1                                                       |
| 3    | <1        | ms   | 1       | ms   | 1       | ms  | 192.168.27.254                                                     |
| 4    | 1         | ms   | 1       | ms   | 1       | ms  | 103.8.12.1                                                         |
| 5    | 3         | ms   | 3       | ms   | 3       | ms  | 180.240.191.117                                                    |
| 6    | 187       | MS   | 190     | ms   | 187     | ms  | 180.240.192.150                                                    |
| _ ?_ | 191       | ms   | 187     | ms   | 189     | ms  | ae-14.a00.lsanca20.us.bb.gin.ntt.net [131.103.11                   |
| 7.12 | 91        |      |         |      |         |     |                                                                    |
| 8    | 215       | ms   | 290     | ms   | 214     | ms  | ae-3.r00.lsanca20.us.bb.gin.ntt.net [129.250.2.2                   |
| 531  |           |      |         |      |         |     |                                                                    |
| 9    | 188       | ms   | 188     | ms   | 194     | ms  | ae-6.r22.lsanca07.us.bb.gin.ntt.net [129.250.6.4                   |
| 61   |           |      |         |      |         |     |                                                                    |
| 10   | 230       | ms   | 230     | ms   | 238     | ms  | ae-7.r22.d11stx09.us.bb.gin.ntt.net [129.250.7.6                   |
| 81   | 04 0      |      | 040     |      | 04.0    |     |                                                                    |
| 11   | 217       | ms   | 218     | ms   | 217     | ms  | ae-2.r10.d11stx09.us.bb.gin.ntt.net 1129.250.4.8                   |
| 21   |           |      | 004     |      | 000     |     |                                                                    |
| 14   | 261       | ms   | 221     | ms   | 223     | ms  | ae-2.facebook.allstx09.us.bb.gin.ntt.net [128.24                   |
| 1.4. | 301       |      | 0.40    |      | 040     |     |                                                                    |
| 10   | 242       | ms   | 243     | ms   | 243     | ms  | 173 959 27 425                                                     |
| 14   | 220       | ms   | 220     | ms   | 220     | ms  | 1/3.434.07.103<br>advo-atax-mini-aby-01-dft4 facebook com [157 940 |
| 10   | E 1 2 2 3 | ШS   | 223     | ШS   | 242     | ШS  | euge-star-mini-sno-oi-urt4.racebook.com [157.240                   |
| .3.3 | 21        |      |         |      |         |     |                                                                    |
| Trac | e comj    | ple  | te.     |      |         |     |                                                                    |

Gambar 4.16. Hasil Traceroute facebook.com

Hasil *test traceroute* pada facebook.com menunjukkan bahwa jalur yang dilalui oleh url ini adalah 173.152.67.166. *Test traceroute* ini dilakukan bukan pada jam istirahat, tetapi pada saat hak akses diblokir.

| C:/l | lsers\0 | dia | nksp≻tı | race | ert ins | ta   | Jram.com                                         |
|------|---------|-----|---------|------|---------|------|--------------------------------------------------|
| Трас | ing w   | nut | e to in | net: | aceam.c | 'nm  | [54 87 186 30]                                   |
| ovei | e a max | xim | um of 3 | 30   | hops:   | .011 | 2011011201001                                    |
|      |         |     |         |      | -       |      |                                                  |
| 1    | <1      | ms  | <1      | ms   | <1      | ms   | 192.1.1.11                                       |
| 2    | 2       | ms  | 2       | ms   | 2       | ms   | 192.168.16.1                                     |
| 3    | <1      | MS  | 1       | ms   | 1       | MS   | 192.168.27.254                                   |
| 4    | 1       | MS  | 1       | ms   | 1       | MS   |                                                  |
| 5    | 3       | MS  | 3       | ms   | 3       | ms   | 180.240.191.117                                  |
| 6    | 187     | MS  | 187     | ms   | 187     | ms   | 180.240.192.150                                  |
| - 7  | 192     | MS  | 187     | ms   | 188     | MS   | ae-14.a00.lsanca20.us.bb.gin.ntt.net [131.103.11 |
| 7.12 | 291     |     |         |      |         |      |                                                  |
| 8    | 221     | MS  | 221     | ms   | 221     | MS   | ae-3.r00.lsanca20.us.bb.gin.ntt.net [129.250.2.2 |
| 531  |         |     |         |      |         |      |                                                  |
| 9    | 188     | MS  | 188     | ms   | 188     | MS   | ae-6.r22.lsanca07.us.bb.gin.ntt.net [129.250.6.4 |
| 61   |         |     |         |      |         |      |                                                  |
| 10   | 228     | MS  | 229     | ms   | 228     | ms   | ae=7.r22.d11stx09.us.bb.gin.ntt.net [129.250.7.6 |
| B 1  |         |     |         |      |         |      |                                                  |
| 11   | 217     | MS  | 217     | ms   | 217     | ms   | ae-2.r10.d11stx09.us.bb.gin.ntt.net [129.250.4.8 |
| 21   |         |     |         |      |         |      |                                                  |
| 12   | 240     | MS  | 227     | ms   | 221     | ms   | ae-0.a02.d11stx09.us.bb.gin.ntt.net [129.250.4.2 |
| 041  |         |     |         |      |         |      |                                                  |
| 13   | 219     | MS  | 220     | ms   | 220     | ms   | ae-3.amazon.dllstx09.us.bb.gin.ntt.net [129.250. |
| 201  | .162]   |     |         |      |         |      | 5                                                |
| 14   | 236     | ms  | 233     | ms   | 237     | ms   | 176.32.125.188                                   |
| 15   | 216     | ms  | 217     | ms   | 217     | ms   | 176.32.125.193                                   |
| 16   | 247     | ms  | 246     | ms   | 246     | ms   | 54.239.43.200                                    |
| 17   | 248     | ms  | 248     | ms   | 248     | ms   | 54.239.43.98                                     |
| 18   | ×       |     | ×       |      | ×       |      | Request timed out.                               |

Gambar 4.17. Hasil *Traceroute* instagram.com

Hasil *test traceroute* pada instagram.com menunjukkan bahwa jalur yang dilalui oleh url ini adalah 54.239.43.98. *Test traceroute* ini dilakukan bukan pada jam istirahat, tetapi pada saat hak akses diblokir.

| C:\Us  | ers\( | lian | ksp≻tı | race | rt you       | ıtub | e.com                                     |
|--------|-------|------|--------|------|--------------|------|-------------------------------------------|
| Twaci  |       | nite | to ur  | tu   | he con       | n [9 | 16 58 198 141                             |
| over a | a max | kimu | m of 3 | 30 Ì | iops:        | " L& | 10.30.170.113                             |
|        |       |      |        |      | - <b>F</b> - |      |                                           |
| 1      | <1    | ms   | <1     | ms   | <1           | ms   | 192.1.1.11                                |
| 2      | 3     | ms   | 2      | ms   | 2            | ms   | 192.168.16.1                              |
| 3      | <1    | ms   | <1     | ms   | 1            | ms   | 192.168.27.254                            |
| 4      | 1     | ms   | 1      | MS   | 1            | MS   | 103.8.12.1                                |
| 5      | 3     | ms   | 3      | MS   | 4            | MS   | 180.240.191.117                           |
| 6      | 19    | MS   | 19     | MS   | 20           | MS   | 180.240.204.102                           |
| 7      | 19    | MS   | 18     | MS   | 18           | MS   | 72.14.213.22                              |
| 8      | 20    | MS   | 20     | MS   | 19           | ms   | 108.170.242.71                            |
| 9      | 19    | ms   | 20     | MS   | 20           | MS   | 216.239.56.133                            |
| 10     | 96    | MS   | 91     | MS   | 109          | MS   | 209.85.255.129                            |
| 11     | 185   | ms   | 181    | ms   | 183          | ms   | 209.85.142.51                             |
| 12     | 180   | ms   | 180    | MS   | 188          | MS   | 209.85.250.127                            |
| 13     | 223   | ms   | 223    | ms   | 223          | ms   | 209.85.241.42                             |
| 14     | 243   | ms   | 242    | MS   | 242          | MS   | 216.239.57.137                            |
| 15     | 312   | ms   | 312    | MS   | 314          | ms   | 72.14.235.23                              |
| 16     | 327   | ms   | 326    | MS   | 349          | MS   | 209.85.251.176                            |
| 17     | 334   | ms   | 334    | ms   | 334          | ms   | 108.170.233.10                            |
| 18     | ×     |      | ×      |      | ×            |      | Request timed out.                        |
| 19     | 334   | ms   | 333    | ms   | 334          | ms   | 216.239.50.241                            |
| 20     | 331   | ms   | 332    | MS   | 332          | MS   | mi104s03-in-f14.1e100.net [216.58.198.14] |
|        |       |      |        |      |              |      |                                           |
| Trace  | COM   | plet | е.     |      |              |      |                                           |

Gambar 4.18. Hasil Traceroute youtube.com

Hasil *test traceroute* pada youtube.com menunjukkan bahwa jalur yang dilalui oleh url ini adalah 216.239.50.241. *Test traceroute* ini dilakukan bukan pada jam istirahat, tetapi pada saat hak akses diblokir.

### 4.2.3. Test Nslookup

*Test nslookup* dilakukan untuk mengetahui *IP address* dari sebuah url. Apabila test nslookup menunjukkan "*request time out*" maka *IP address* dari url/situs tersebut sudah terblok.

```
C:\Users\dianksp>nslookup wattube.com
DNS request timed out.
timeout was 2 seconds.
Server: UnKnown
Address: 192.168.1.1
DNS request timed out.
timeout was 2 seconds.
DNS request timed out.
timeout was 2 seconds.
DNS request timed out.
timeout was 2 seconds.
DNS request timed out.
timeout was 2 seconds.
NS request timed out.
timeout was 2 seconds.
```

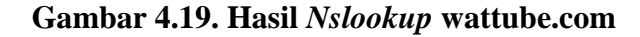

Hasil *test nslookup* pada wattube.com menunjukkan "*request time out*" maka pemblokiran terhadap *IP address* sebuah url dikatakan berhasil.

| C:\U<br>DNS<br>Serv<br>Addr | sers\dia<br>request<br>timeout<br>er: Un}<br>ess: 19 | nhsp>nslookup alsoporn.com<br>timed out.<br>was 2 seconds.<br>nown<br>2.168.1.1 |
|-----------------------------|------------------------------------------------------|---------------------------------------------------------------------------------|
| DNS                         | request                                              | timed out.                                                                      |
| DNS                         | timeout<br>vermest                                   | was 2 seconds.<br>timed out                                                     |
| 2110                        | timeout                                              | was 2 seconds.                                                                  |
| DNS                         | request                                              | timed out.                                                                      |
| <b>NUO</b>                  | timeout                                              | was 2 seconds.                                                                  |
| DNS                         | request                                              | timed out.                                                                      |
| ***                         | Request                                              | to UnKnown timed-out                                                            |

Gambar 4.20. Hasil Nslookup alsoporn.com

Hasil *test nslookup* pada alsoporn.com menunjukkan "*request time out*" maka pemblokiran terhadap *IP address* sebuah url dikatakan berhasil.

| C:\ | Users∖dia | anksp≻r        | ıs lookup | pornaga. | .com |  |  |  |
|-----|-----------|----------------|-----------|----------|------|--|--|--|
| DNS | request   | timed          | out.      |          |      |  |  |  |
| Sew | timeout   | was Z<br>Known | seconds.  |          |      |  |  |  |
| Add | ress: 19  | 92.168.        | .1.1      |          |      |  |  |  |
|     |           |                |           |          |      |  |  |  |
| DNS | request   | timed          | out.      |          |      |  |  |  |
| DNS | request   | timed          | out.      |          |      |  |  |  |
|     | timeout   | was 2          | seconds.  |          |      |  |  |  |
| DNS | request   | timed          | out.      |          |      |  |  |  |
| DNS | request   | was z          | seconus.  |          |      |  |  |  |
|     | timeout   | was 2          | seconds.  |          |      |  |  |  |
| *** | Request   | to Unł         | (nown tim | ed-out   |      |  |  |  |
|     |           |                |           |          |      |  |  |  |

Gambar 4.21. Hasil Nslookup pornaga.com

Hasil *test nslookup* pada pornaga.com menunjukkan "*request time out*" maka pemblokiran terhadap *IP address* sebuah url dikatakan berhasil.

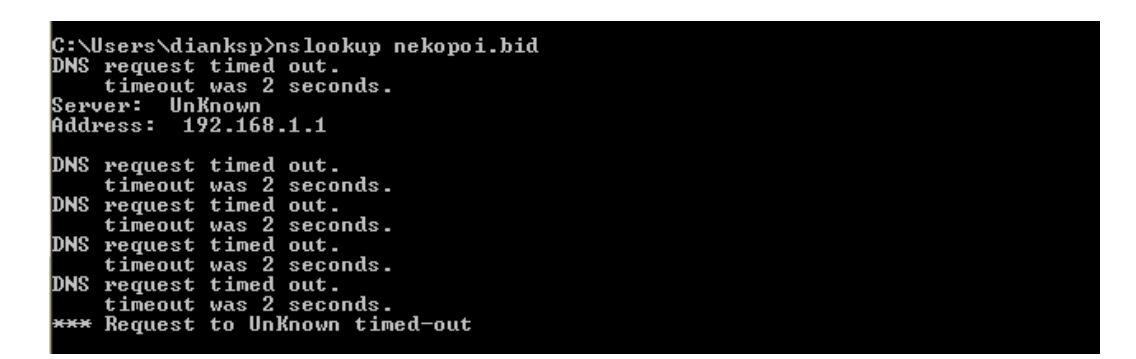

Gambar 4.22. Hasil Nslookup nekopoi.bid

Hasil *test nslookup* pada nekopoi.bid menunjukkan "*request time out*" maka pemblokiran terhadap *IP address* sebuah url dikatakan berhasil.

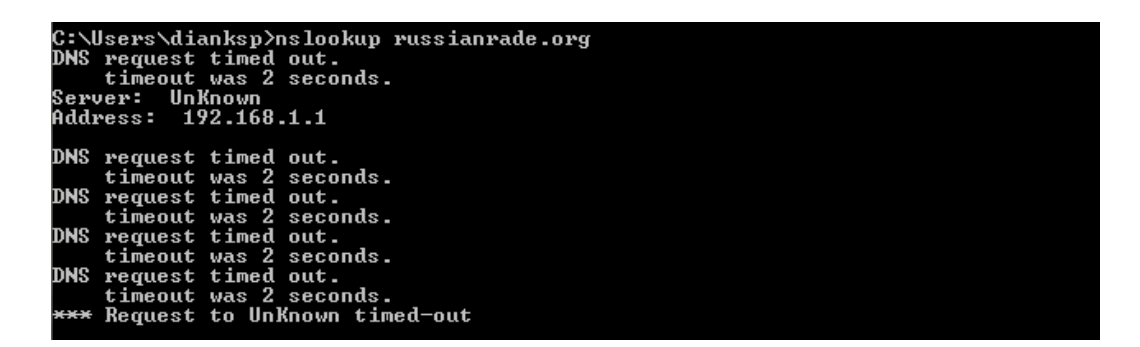

Gambar 4.23. Hasil Nslookup russianrade.org

Hasil *test nslookup* pada russianrade.org menunjukkan "*request time out*" maka pemblokiran terhadap *IP address* sebuah url dikatakan berhasil.

| C:\U<br>DNS<br>Serv<br>Addr | lsers\dia<br>request<br>timeout<br>ver: Un}<br>vess: 19 | anksp>r<br>timed<br>was 2<br>(nown<br>2.168. | islookup<br>out.<br>seconds.<br>.1.1 | faceboo | k.com |  |  |  |
|-----------------------------|---------------------------------------------------------|----------------------------------------------|--------------------------------------|---------|-------|--|--|--|
| DNS                         | request                                                 | timed                                        | out.                                 |         |       |  |  |  |
| DNS                         | request                                                 | was Z                                        | out.                                 |         |       |  |  |  |
| DNS                         | timeout<br>request                                      | was 2<br>timed                               | seconds.<br>out.                     |         |       |  |  |  |
| DNS                         | timeout                                                 | was 2<br>timed                               | seconds.                             |         |       |  |  |  |
|                             | timeout                                                 | was 2                                        | seconds.                             |         |       |  |  |  |
| ***                         | Request                                                 | to Un}                                       | nown tir                             | ned-out |       |  |  |  |

Gambar 4.24. Hasil Nslookup facebook.com

Hasil *test nslookup* pada facebook.com menunjukkan "*request time out*" maka pemblokiran terhadap *IP address* sebuah url dikatakan berhasil. *Test nslookup* ini dilakukan bukan pada jam istirahat, tetapi pada saat hak akses diblokir.

| C:\Users\dianksp>nslookup instag<br>DNS request timed out.<br>timeout was 2 seconds.<br>Server: UnKnown<br>Address: 192.168.1.1 | ram.com |
|----------------------------------------------------------------------------------------------------|---------|
| DNS request timed out.                                                                                                    |         |
| DNS request timed out.                                                                                                    |         |
| DNS request timed out.<br>timeout was 2 seconds.                                                                                |         |
| DNS request timed out.                                                                                                    |         |
| *** Request to UnKnown timed-out                                                                                                |         |

Gambar 4.25. Hasil Nslookup instagram.com

Hasil *test nslookup* pada instagram.com menunjukkan "*request time out*" maka pemblokiran terhadap *IP address* sebuah url dikatakan berhasil. *Test nslookup* ini dilakukan bukan pada jam istirahat, tetapi pada saat hak akses diblokir.

```
C:\Users\dianksp>nslookup youtube.com
DNS request timed out.
timeout was 2 seconds.
Server: UnKnown
Address: 192.168.1.1
DNS request timed out.
timeout was 2 seconds.
DNS request timed out.
timeout was 2 seconds.
DNS request timed out.
timeout was 2 seconds.
DNS request timed out.
timeout was 2 seconds.
NS request timed out.
timeout was 2 seconds.
```

Gambar 4.26. Hasil Nslookup youtube.com

Hasil *test nslookup* pada youtube.com menunjukkan "*request time out*" maka pemblokiran terhadap *IP address* sebuah url dikatakan berhasil. *Test nslookup* ini dilakukan bukan pada jam istirahat, tetapi pada saat hak akses diblokir.

#### 4.2.4. Tes Akses

Akses *browser* dilakukan ketika pengujian sudah melewati ping, *traceroute*, dan nslookup. Selanjutnya dilakukan tahap tes ke situs bermuatan negatif dan situs yang tidak berhubungan dengan pembelajaran melalui *browser* untuk membuktikan bahwa sistem berjalan atau tidak.

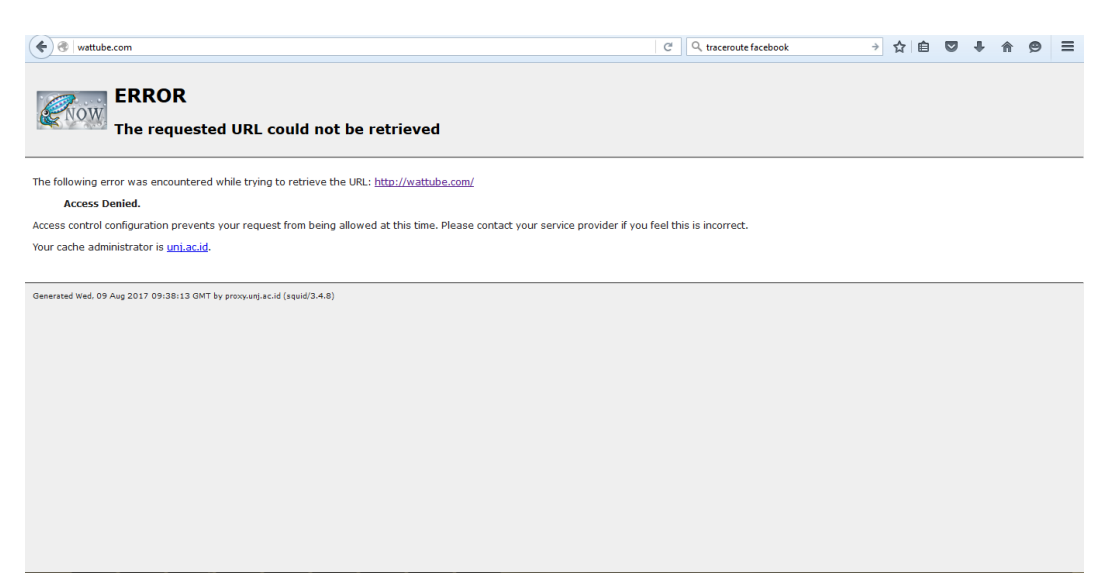

Gambar 4.27. Hasil Akses wattube.com

| <ul> <li>♦ ●   alsoporn.com</li> </ul>                                                                                                    | C <sup>e</sup> Q traceroute facebook    | ÷ | ☆自 | + | A | 9 | ≡ |
|----------------------------------------------------------------------------------------------------|-----------------------------------------|---|----|---|---|---|---|
| ERROR<br>The requested URL could not be retrieved                                                                                                    |                                         |   |    |   |   |   |   |
| The following error was encountered while trying to retrieve the URL: <u>http://alsoporn.com/</u><br>Access Denied.<br>Access control configuration prevents your request from being allowed at this time. Please contact your service<br>Your cache administrator is <u>uni.ac.id</u> . | provider if you feel this is incorrect. |   |    |   |   |   |   |
| Generated Wed. 09 Aug 2017 09:36:07 GMT by proxyunjuac.id (squid/3-4.8)                                                                                                    |                                         |   |    |   |   |   |   |
|                                                                                                    |                                         |   |    |   |   |   |   |
|                                                                                                    |                                         |   |    |   |   |   |   |

# Gambar 4.28. Hasil Akses alsoporn.com

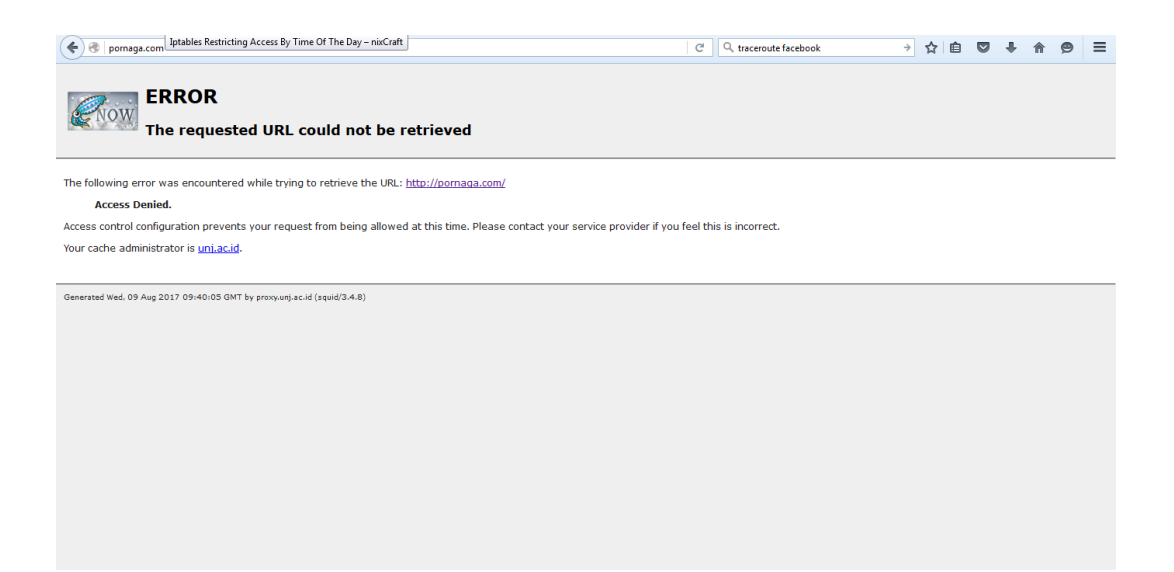

Gambar 4.29. Hasil Akses pornaga.com

| 🔶 🗷 nekopoi.bid                                                                                                    | C <sup>I</sup> , traceroute facebook | ÷ | ☆ 自 | + | ⋒ | ø | ≡ |
|----------------------------------------------------------------------------------------------------|--------------------------------------|---|-----|---|---|---|---|
| ERROR<br>The requested URL could not be retrieved                                                                    |                                      |   |     |   |   |   |   |
| The following error was encountered while trying to retrieve the URL: <u>http://nekopoi.bid/</u>                     |                                      |   |     |   |   |   |   |
| Access Denied.                                                                                                    |                                      |   |     |   |   |   |   |
| Access control configuration prevents your request from being allowed at this time. Please contact your service pro- | vider if you feel this is incorrect. |   |     |   |   |   |   |
| Your cache administrator is <u>uni.ac.id</u> .                                                                       |                                      |   |     |   |   |   |   |
|                                                                                                    |                                      |   |     |   |   |   |   |
| Generated Wed, 09 Aug 2017 09:40:39 GMT by proxy.unj.ac.id (squid/3.4.8)                                             |                                      |   |     |   |   |   |   |
|                                                                                                    |                                      |   |     |   |   |   |   |
|                                                                                                    |                                      |   |     |   |   |   |   |
|                                                                                                    |                                      |   |     |   |   |   |   |
|                                                                                                    |                                      |   |     |   |   |   |   |
|                                                                                                    |                                      |   |     |   |   |   |   |
|                                                                                                    |                                      |   |     |   |   |   |   |
|                                                                                                    |                                      |   |     |   |   |   |   |
|                                                                                                    |                                      |   |     |   |   |   |   |
|                                                                                                    |                                      |   |     |   |   |   |   |
|                                                                                                    |                                      |   |     |   |   |   |   |
|                                                                                                    |                                      |   |     |   |   |   |   |
|                                                                                                    |                                      |   |     |   |   |   |   |

Gambar 4.30. Hasil Akses nekopoi.bid

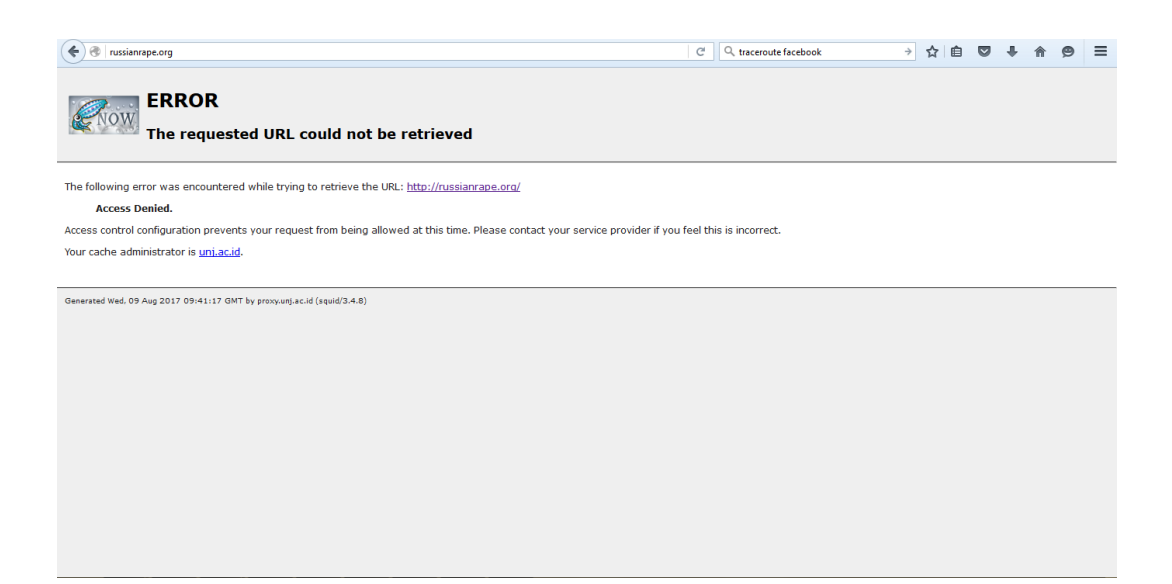

Gambar 4.31. Hasil Akses russianrabe.org

|                            |                                                                                                    |                              |   |    | <br> |   |   |   |
|----------------------------|----------------------------------------------------------------------------------------------------|------------------------------|---|----|------|---|---|---|
| S https://www.facebook.com | C                                                                                                    | Q. traceroute facebook     → | 1 | 合自 | ÷    | A | 9 | ≡ |
|                            |                                                                                                    |                              |   |    |      |   |   |   |
|                            |                                                                                                    |                              |   |    |      |   |   |   |
|                            |                                                                                                    |                              |   |    |      |   |   |   |
|                            |                                                                                                    |                              |   |    |      |   |   |   |
|                            |                                                                                                    |                              |   |    |      |   |   |   |
| (j)                        | Secure Connection Failed                                                                                                    |                              |   |    |      |   |   |   |
|                            | The connection to www.facebook.com was interrupted while the p loading.                                                            | age was                      |   |    |      |   |   |   |
|                            | <ul> <li>The page you are trying to view cannot be shown because the ar<br/>of the received data could not be verified.</li> </ul> | uthenticity                  |   |    |      |   |   |   |
|                            | • Please contact the website owners to inform them of this proble                                                                  | em.                          |   |    |      |   |   |   |
|                            | * * *                                                                                                    |                              |   |    |      |   |   |   |
|                            |                                                                                                    |                              |   |    |      |   |   |   |

Gambar 4.32. Hasil Akses facebook.com

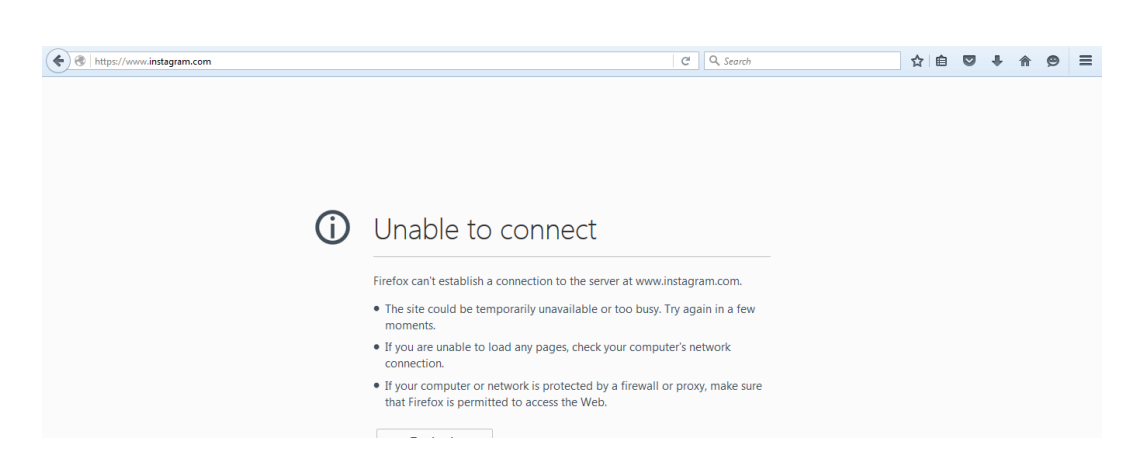

Gambar 4.33. Hasil Akses instagram.com

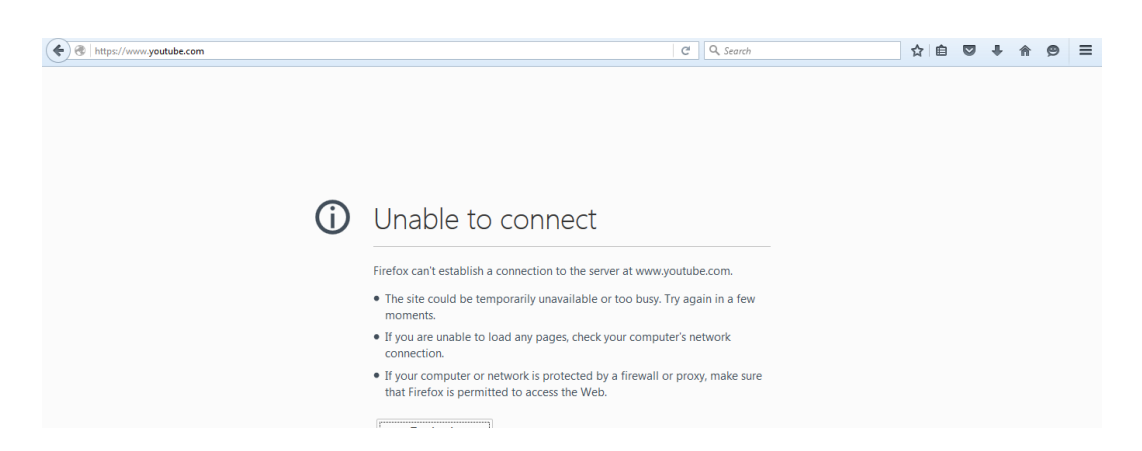

Gambar 4.34. Hasil Akses youtube.com

#### 4.3. Pembahasan

Berdasarkan hasil penelitian yang telah dilakukan, penggunaan squid dan *iptables* sebagai *proxy server* yang bertugas sebagai *web filtering* berhasil memblok web-web yang bermuatan negatif dan web-web yang tidak berkaitan dengan pembelajaran pada saat jam pembelajaran berlangsung. Hasil yang didapat, *web filtering* tersebut bekerja dengan baik, terbukti dari uji coba terhadap 5 situs yang termasuk dalam daftar *website* yang ingin diblokir dan 3 situs yang diblokir pada jam tertentu. Pengujian terhadap ke 8 situs tersebut tak bisa diakses oleh pengguna dengan pertanda keluarnya halaman peringatan dari *squid* pada masing-masing *web browser* yang digunakan oleh pengguna. Pada pengujian menggunakan *web* yang ingin diblokir pada waktu tertentu pun *proxy server* yang dibangun berhasil memblokirnya hal ini terlihat dari *web browser* pengguna yang tidak bisa mencapai *website* yang telah diblokir pada waktu-waktu tertentu.

#### 4.4. Aplikasi Hasil Penelitian

Penelitian yang dilakukan bisa diaplikasikan baik pada jaringan berskala kecil maupun besar jika pengelola jaringan tersebut menginginkan jaringannya tidak bisa dipakai untuk mengakses *website* yang bermuatan negatif atau *website* lain sesuai kebutuhan pada jaringan tersebut. Penggunaan sistem operasi pada komputer *server* pun tak terlalu berpengaruh karena *iptables* merupakan *firewall default* yang ada pada setiap sistem *operasi linux* sedangkan *squid* sudah bisa di *install* pada *linux* maupun *windows*.